# クイック・リファレンス

TDS3000B シリーズ デジタル・フォスファ・ オシロスコープ

071-0932-01

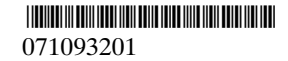

Copyright © Tektronix, Inc. All rights reserved.

当社の製品は、米国その他各国における登録特許および出 願中特許の対象となっています。本書の内容は、すでに発 行されている他の資料の内容に代わるものです。また製品 の仕様は、予告なく変更されていただく場合がありますの で、予めご了承ください。

Tektronix, Inc., P.O. Box 500, Beaverton, OR 97077

TEKTRONIX、TEK、TEKPROBE および TekSecure は、 Tektronix, Inc の登録商標です。

DPX、WaveAlert および e\*Scope は、Tektronix, Incの 商標です。

### WARRANTY SUMMARY

Tektronix warrants that the products that it manufactures and sells will be free from defects in materials and workmanship for a period of one (1) year from the date of shipment from an authorized Tektronix distributor. If a product proves defective within the respective period, Tektronix will provide repair or replacement as described in the complete warranty statement.

To arrange for service or obtain a copy of the complete warranty statement, please contact your nearest Tektronix sales and service office.

EXCEPT AS PROVIDED IN THIS SUMMARY OR THE APPLICABLE WARRANTY STATEMENT, TEKTRONIX MAKES NO WARRANTY OF ANY KIND, EXPRESS OR IMPLIED, INCLUDING WITHOUT LIMITATION THE IMPLIED WARRANTIES OF MERCHANTABILITY AND FITNESS FOR A PARTICULAR PURPOSE. IN NO EVENT SHALL TEKTRONIX BE LIABLE FOR INDIRECT, SPECIAL OR CONSEQUENTIAL DAMAGES.

### 参照マニュアル

この製品の詳細情報については、*TDS3000B Series Digital Phosphor Oscilloscope Manuals and Application Notes* の CD に収録されている「TDS3000B シリーズ ユーザ・マ ニュアル」をご参照ください。

## 目 次

| 安全にご使用いただくために | 2  |
|---------------|----|
| 初めてのご使用にあたって  | 4  |
| 波形取込メニュー      | 10 |
| XY カーソル・メニュー  | 13 |
| YT カーソル・メニュー  | 14 |
| 表示メニュー        | 17 |
| 波形測定メニュー      | 20 |
| 保存 / 呼出メニュー   | 23 |
| トリガ・メニュー      | 25 |
| ユーティリティ・メニュー  | 30 |
| 垂直軸メニュー       | 37 |
| 自動測定          | 43 |

**注**: このマニュアルでは、メニュー表示を「日本語」で記載しています。オシロスコープの設定が日本語以外になっている場合は、次の手順で日本語に設定してからお読みください。

- 1. フロント・パネルの **ユーティリティ** (*UTILITY*) ボタンを押します。
- 2. メイン・メニューの システム を繰返し押して 設定を選択します。
- 3. メイン・メニューの 言語 を選択します。
- 4. サイド・メニューから日本語を選択します。 サイド・メニューに「日本語」が表示されない 場合は、 - 次へ - を押してページを切り替え ます。

## 安全にご使用いただくために

安全にご使用いただくため、最初に

TDS3000B Series Digital Phosphor Oscilloscope

Manuals and Application Notes の CD に収録されている 「TDS3000B シリーズ デジタル・フォスファ・オシロス コープ ユーザ・マニュアル」の「安全にご使用いただく ために」の章を必ずお読みください。

本製品のサービスは、専門のサービス員のみが行えます。 詳しくは、当社 お客様コールセンターまでお問い合わせ ください。

本製品をご使用になる場合、他のシステムの製品を操作す ることがあります。このような場合、他のシステムの製品 の、安全に関する注意事項もお読みください。

## 静電気に対する注意事項

注意:静電気によってオシロスコープおよびモジュール回路が損傷するおそれがあります。次の注意事項をよくお読みになり、モジュールのインストール、取り外しおよび取り扱いには十分にご注意ください。

### リスト・ストラップの使用

モジュールを取り扱う場合、帯電防止用のリスト・ストラップを着け、体に蓄積される静電気を放電してください。

### 作業環境に対する注意

モジュールのインストール、取り外しを行う場合、帯電し やすい機器を周囲に置かないでください。また、静電気を 発生しやすい床、作業台での作業は避けてください。

### モジュールの取り扱いについて

作業台の上などでモジュールを引きずることのないように ご注意ください。モジュールの金属部分には手を触れない でください。また、モジュールの取り扱いは手早く行って ください。

### モジュールの保管について

モジュールの保管、輸送には、静電気防止袋またはコンテ ナを使用してください。

## マニュアルの収納について

このマニュアルは、オシロスコープのフロント・カバーの内側に収納できます。

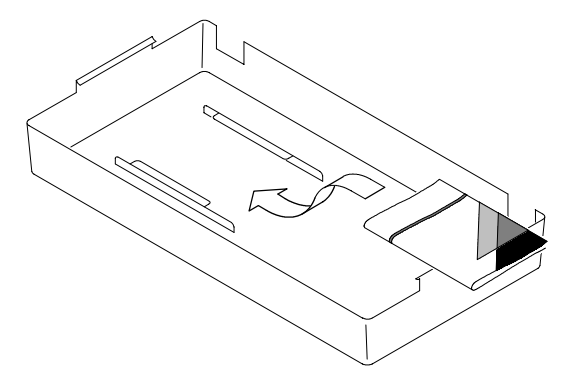

## 初めてのご使用にあたって

ここでは、初めてのご使用にあたり、電源の入れ方、簡単 な機能チェック、内蔵の校正信号を使用したプローブ補正 および測定確度を維持するのに必要な SPC(自己校正) の手順を説明します。

- 初めてご使用になる場合は、これから説明する「機能 チェック」、「プローブ補正」および「SPC」を必ず実 行してください。
- プローブを接続し直した場合は、プローブ補正を必ず 実行してください。
- 前回の SPC 実行時との温度差が 10℃以上ある場合 は、SPC を必ず実行してください。

### 機能チェック

1. オシロスコープの電源ケーブルを電源に接続します。

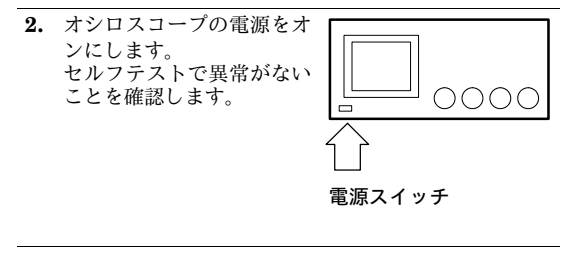

- 付属の電圧ブローブを CH1 コネクタの突起に合わせて 差し込み、ロックされるま、で時計方向に回します。次に、プローブ・チップ(プローブ・チップ(プローブ・チップ(プローブ先端のフック)を PROBE COMP 端子に、グランド・リード(ワニロクリップ付)をアース端子に 接続し、AUTOSET ボタンを押します。
- AUTOSET ボタンを押します。スクリーンには、方形波(出力電圧:約5V、周波数:約1kHz)が表示されます。

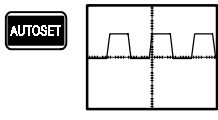

### プローブ補正

5. 表示される波形を確認しま す。

プローブ補正過大

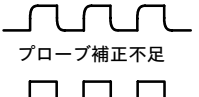

適切なプローブ補正

 表示される方形波の水平部 がフラットになるように、 マイナス・ドライバで調整 します。

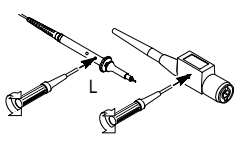

## 自己校正

測定時と前回の自己校正実施時との周囲温度が10℃以上 ある場合、セルフテストで異常が生じたり、測定誤差が大 きくなったりします。高精度測定のためには、測定の前に 自己校正の実施をお勧めします。

自己校正の手順を次に示します。

- 1. 入力コネクタに接続されている、すべてのプローブ、 ケーブルを外します。
- 2. ユーティリティ (UTILITY) ボタンを押します。
- 3. メイン・メニューの システム を押し、ポップアップ・ メニューから 校正 を選択します。
- 4. メイン・メニューで自己校正を選択します。
- 5. サイド・メニューで OK を選択すると、自己校正を開始します。自己校正は数分で終了します。

**注**: 自己校正には、プローブ補正は含まれていません。

### 日付と時刻の設定

スクリーンに表示される日付と時刻を設定します。

- 1. ユーティリティ (UTILITY) ボタンを押します。
- 2. メイン・メニューの システム を押し、ポップアップ・ メニューから 設定 を選択します。
- 3. メイン・メニューで日付と時刻を選択します。
- 変更する項目のサイド・メニュー・ボタンを押し、汎用ノブを回して設定します。
- 5. サイド・メニューで OK を選択すると、設定した日付、 時刻で時計がリセットされます。

### ユーザ・マニュアルについて

The TDS3000B Series DPO Oscilloscope Manuals and Application Notes の CD には、各国言語によるユーザ・ マニュアル情報が収録されています。このユーザ・マニュ アルには、TDS3000B シリーズ・オシロスコープの詳細 な操作方法が記載されています。

この CD には TDS3000B シリーズのアクセサリ、アプリ ケーション・ノートおよびプローブに関する情報も含まれ ています。また、これらのドキュメント類を表示するため の Adobe Acrobat Reader をインストールするためのソフ トウェアも収録されています。

## クイックメニュー

クイックメニューは、オシロスコープを簡単に操作するための機能です。フロント・パネルの**クイックメニュー** 

(QUICKMENU) ボタンを押すと、頻繁に使用する項目 が表示されます。

クイックメニューを使用すると、通常のメニュー・システ ムを使用しなくても、簡単にオシロスコープを設定するこ とができます。

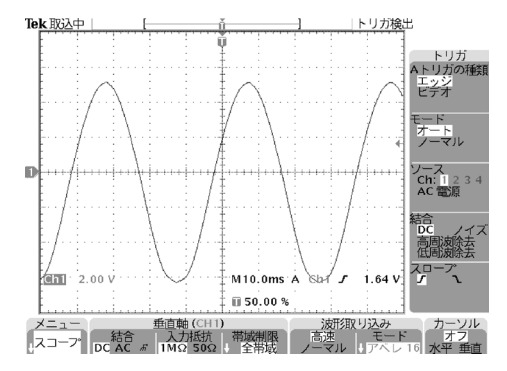

クイックメニューの操作手順を次に示します。

- 1. フロント・パネルの クイックメニュー (QUICKMENU) ボタンを押します。
- 設定に対応した押しボタンを押します。選択肢が複数 ある場合は、ボタンを繰返し押します。小さな矢印が 表示される項目は、画面には表示されていないものの、 いくつかの選択肢があることを示しています。

クイックメニューを使用すると、ほとんどの設定が一度に 設定できます。例えば、チャンネル・ボタンを押して別の チャンネルを選択すると、選択されたチャンネルに関する 情報が一度に表示されます。

通常のメニューから操作することもできます。例えば、フ ロント・パネルの 波形測定(MEASURE)ボタンを押す と、通常の自動波形測定が行えます。クイックメニューに 戻ると、測定値はスクリーンに残ります。

オプションのアプリケーション・モジュールをインストー ルしている場合、クイックメニューの左下に表示されるメ ニュー・ボタンを押すと、クイックメニューが切り替えら れます。

# 波形取込メニュー

| メイン・<br>メニュー  | サイド・<br>メニュー      | 機能                                                                        |
|---------------|-------------------|---------------------------------------------------------------------------|
| モード           | サンプル              | 通常の波形取り込みを行い<br>ます。                                                       |
|               | ピーク検出             | グリッチを検出し、エイリ<br>アシングを抑えます。                                                |
|               | エンベロープ<br>N       | 設定した時間内における信<br>号の変動を捉えます。(設定<br>時間は、汎用ノブを回して<br>Nを設定します。)                |
|               | アベレージ<br>N        | ランダム・ノイズまたは相<br>関性のないノイズによる影<br>響を抑えます。(平均回数は、<br>汎用ノブを回して N を設定<br>します。) |
| 水平分解能         | 高速トリガ<br>500 ポイント | レコード長を 500 ポイント<br>にし、高速にトリガします。                                          |
|               | ノーマル<br>10k ポイント  | レコード長を 10,000 ポイン<br>トにし、詳細に取り込みます。                                       |
| 遅延時間の<br>リセット | 0 秒に設定            | 遅延時間を0秒にリセット<br>します。                                                      |

| メイン・<br>メニュー | サイド・<br>メニュー          | 機能                                                                                                    |
|--------------|-----------------------|----------------------------------------------------------------------------------------------------|
| オートセット       | 通常の<br>オートセット         | オートセットが機能します。<br>(オプションのアプリケーショ<br>ン・モジュールを装備してい<br>る場合は、さらに項目が追加<br>されることもあります。)                         |
|              | オートセット<br>実行前の設定      | オートセットを実行する前<br>の設定に戻ります。                                                                                 |
| WaveAlert    | 異常波形検出<br>オン オフ       | WaveAlert 機能をオン/オフ<br>します(12 ページを参照)。                                                                     |
|              | 感度<br>nn.n %          | WaveAlert の感度を設定し<br>ます。0%~100%で設定し、<br>数値が大きいほど感度が上<br>がります。                                             |
|              | 異常時に<br>ブザー音<br>オン オフ | オンに設定すると、アクティ<br>ブになっているチャンネル<br>で異常が検出された場合に<br>ブザーが鳴ります。                                                |
|              | 異常時に<br>取込停止<br>オン オフ | オンに設定すると、アクティ<br>ブになっているチャンネル<br>で異常が検出された場合に<br>波形取り込みを停止します。<br>異常波形または異常部分は<br>スクリーンに表示されたま<br>まになります。 |

| WaveAlert<br>(続き) | 異常時に<br>ハードコピー<br>オン オフ | オンに設定すると、アクティ<br>ブになっているチャンネル<br>で異常が検出された場合に<br>スクリーン・イメージをプ<br>リンタまたはフロッピーに<br>出力します。 |
|-------------------|-------------------------|-----------------------------------------------------------------------------------------|
|                   | 異常時に<br>波形保存<br>オン オフ   | オンに設定すると、アクティ<br>ブになっているチャンネル<br>で異常が検出された場合に<br>異常波形データをフロッピー<br>に保存します。               |
|                   | 波形全体を<br>ハイライト          | 異常波形全体をハイライト<br>表示します。                                                                  |
|                   | 異常部分のみ<br>ハイライト         | 異常部分のみをハイライト<br>表示します。                                                                  |

#### WaveAlert<sup>™</sup>(異常波形検出機能)

WaveAlert<sup>™</sup>機能は、安定した状態の波形の中から逸脱し た波形を検出することができます。WaveAlert<sup>™</sup>では、最 後に取り込んだ波形とその前の取り込んだ波形を比較し、 設定した感度を元に、異常波形を検出します。異常波形を 検出した場合、波形取り込みの停止、ブザー音を鳴らす、 異常波形をフロッピーに保存する、スクリーン・イメージ をハードコピー・デバイスに保存する、またはこれらの組 み合わせ、などのアクションを設定できます。詳細につい ては、「TDS3000B シリーズ デジタル・フォスファ・オシ ロスコープ ユーザ・マニュアル」を参照してください。

## XY カーソル・メニュー

以下に示す XY カーソルおよび XYZ カーソル・メニュー は、波形表示モードが XY モード(表示(WAVEFORM) → XY 表示 → オン)の場合に表示されます。XY モードに おいて、フロント・パネルの カーソル(CURSOR) ボタ ンを押すと、カーソル・メニューが表示されます。

| ボトム・<br>メニュー | サイド・<br>メニュー | 機能                                                                                                   |
|--------------|--------------|----------------------------------------------------------------------------------------------------|
| 機能           | オフ           | カーソルを消去します。                                                                                          |
|              | 波形           | 波形カーソルをオンにし、直<br>交座標(X値、Y値)による<br>測定値を表示します。カーソ<br>ルを切り替えには SELECT<br>ボタンを押し、カーソルの移<br>動には汎用ノブを回します。 |
| 移動モード        | 独立           | 2本のカーソルが独立して移<br>動します。                                                                               |
|              | 同時           | 2本のカーソルが同時に移動<br>します。                                                                                |

**注**: オプションの *TDS3AAM* 型 拡張演算モ ジュールをインストールしている場合は、波形目 盛カーソルや極座標リードアウトなどの機能が付 加されます。

## YT カーソル・メニュー

以下に示す YT カーソルは、波形表示モードが YT モード (表示(WAVEFORM)→XY 表示→オフ(YT))の場合 に表示されます。フロント・パネルのカーソル(CURSOR) ボタンを押すと、カーソル・メニューが表示されます。

| ボトム・<br>メニュー | サイド・<br>メニュー                  | 機能                                      |
|--------------|-------------------------------|-----------------------------------------|
| 機能           | オフ                            | カーソルを消去します。                             |
|              | 水平バー                          | 垂直方向の測定に使用します。                          |
|              | 垂直バー                          | 垂直および水平方向の測定<br>に使用します。                 |
|              | 選択された<br>カーソルを<br>画面中央に<br>移動 | 選択されたカーソルをスク<br>リーンの中央に移動します。           |
|              | 両方のカー<br>ソルを画面<br>上に移動        | スクリーンから外れている<br>カーソルを、スクリーン内<br>に移動します。 |
| 移動モード        | 独立                            | 2本のカーソルが独立して移<br>動します。                  |
|              | 同時                            | 2本のカーソルが同時に移動<br>します。                   |

| ボトム・<br>メニュー  | サイド・<br>メニュー         | 機能                                                                                                    |
|---------------|----------------------|----------------------------------------------------------------------------------------------------|
| 垂直バーの<br>測定単位 | 秒(s)<br>1/秒(Hz)      | 水平方向の単位を「秒」ま<br>たは「Hz」に設定します。                                                                                                    |
|               | 比率(%)                | 水平方向の単位を「パーセ<br>ント」に設定します。                                                                                                    |
|               | 位相(゜)                | 水平方向の単位を「度」に<br>設定します。                                                                                                    |
|               | カーソル間を<br>100% に設定   | 現在の左側のカーソルの位<br>置を 0% (0°) に、右側の<br>カーソルの位置を 100%<br>(360°) に設定します。                                                                        |
|               | 5 divs を<br>100% に設定 | <ul> <li>波形目盛の 5 div を 100%</li> <li>(360°) に設定します。この場合、0%(0°)は</li> <li>- 2.5 div の位置に、100%</li> <li>(360°)は+2.5 div の位置になります。</li> </ul> |

| ボトム・<br>メニュー  | サイド・<br>メニュー         | 機能                                                                                                    |
|---------------|----------------------|----------------------------------------------------------------------------------------------------|
| 水平バーの<br>測定単位 | 垂直軸の<br>単位系          | 垂直方向の単位を、選択さ<br>れた波形の単位系(V、IRE、<br>dB 等)に設定します。                                                                                         |
|               | 比率(%)                | 垂直方向の単位を「パーセ<br>ント」に設定します。                                                                                                    |
|               | カーソル間を<br>100% に設定   | 現在の下側のカーソルの位置を0%(0°)に、上側の<br>カーソルの位置を100%<br>(360°)に設定します。                                                                              |
|               | 5 divs を<br>100% に設定 | <ul> <li>波形目盛の5 div を100%</li> <li>(360°)に設定します。この場合、0%(0°)は</li> <li>- 2.5 div の位置に、100%</li> <li>(360°)は+2.5 div の位置になります。</li> </ul> |

### カーソルの移動

汎用ノブを回すと、選択されている(実線)カーソルのみ が移動します。選択(SELECT)ボタンを押すと、移動す るカーソルが切り替わります。

### カーソルの高速移動

粗調整(COARSE)ボタンを押して汎用ノブを回すと、 カーソルの移動が高速に行えます。

表示メニュー

| メイン・<br>メニュー | サイド・<br>メニュー                  | 機能                                                            |
|--------------|-------------------------------|---------------------------------------------------------------|
| 波形表示         | ドット表示                         | オンではドット表示、オフ<br>ではベクタ表示になります。                                 |
|              | パーシスタン<br>ス表示                 | パーシスタンス(残光)時<br>間を設定します。                                      |
|              | 自動設定                          | <b>波形輝度</b> (WAVEFORM IN-<br>TENSITY) ノブでパーシス<br>タンス時間を設定します。 |
|              | パーシスタン<br>スのリセット              | パーシスタンス表示をリセッ<br>トします。                                        |
| バックライト       | 明るい                           | 周囲の輝度が明るい場合に<br>設定します。                                        |
|              | 中間                            | 周囲の輝度が暗い場合に設<br>定します。                                         |
|              | 暗い                            | この設定では、バッテリに<br>よる使用時間を延ばすこと<br>ができます。                        |
| 波形目盛         | 全目盛<br>グリッド<br>クロス・ヘア<br>フレーム | スクリーンに表示される波<br>形目盛の種類を選択します。                                 |

| メイン・<br>メニュー | サイド・<br>メニュー      | 機能                                                                      |
|--------------|-------------------|-------------------------------------------------------------------------|
| XY 表示        | オフ (YT)           | XY 表示をオフにします。                                                           |
|              | トリガ付 XY           | XY 表示をオンにします。                                                           |
|              | ゲート XYZ           | <ul> <li>Z 入力が設定値より大きい</li> <li>場合のみに XY 波形を表示</li> <li>します。</li> </ul> |
|              | Ch1 (X) 対         | Y 軸に入力するチャンネル<br>を、Ch2、Ch3 または Ch4<br>から選択します。                          |
|              | Ref1 (X) 対<br>または | Y 軸に入力するチャンネル<br>を、Ref2、Ref3 または<br>Ref4 から選択します。                       |
|              | ゲート<br>チャネル       | Z 入力(ゲート)に使用す<br>るチャンネルを、Ch2、<br>Ch3 または Ch4 から選択し<br>ます。               |
| カラー・<br>パレット | ノーマル              | カラー表示に設定します。                                                            |
|              | モノクロ              | すべての表示波形を白黒で<br>表示します。                                                  |

#### XY 表示

XY 表示では、Ch1 波形または Ref1 波形は水平軸(X 軸) に表示されます。XY 表示波形の水平方向のポジションおよ び大きさは、Ch1を選択した後、垂直軸ポジションおよび 垂直軸スケール ノブで調整します。

垂直軸(Y軸)に入力したチャンネル波形またはリファレ ンス波形の垂直方向のポジションおよび大きさは、Y軸 波形を選択した後、垂直軸ポジションおよび垂直軸スケー ルノブで調整します。

#### XY 表示のトリガについて

XY 表示ではトリガが利用できますので、入力信号に同期した XY 波形を観測することができます。これは、入力信号 周期のある一部分のみで XY 表示したい場合に有効です。

時間軸の設定に関係なく、すべての周期でXY波形を観測 する場合は、使用していないチャンネルをトリガ・ソース に、またトリガ・モードを**オート**に設定します。

### ゲートXYZ について

ゲート XYZ では、Z (ゲート) チャンネルが「真」の場合 にのみ XY 波形が表示されます。アナログ・オシロスコー プの変調 XYZ 表示に似ていますが、輝度変調は行わず表示 のオン/オフのみになります。ゲート XYZ は、コンスタレー ション表示に適しています。

Z チャンネルのスレッショルド電圧は、汎用ノブを回して 設定します。

# 波形測定メニュー

| メイン・<br>メニュー | サイド・<br>メニュー                     | 機能                                                                                      |
|--------------|----------------------------------|-----------------------------------------------------------------------------------------|
| 測定項目の<br>選択  |                                  | 測定項目を選択すると、選<br>択されているチャンネルに<br>対して測定され、結果が表<br>示されます。一度に4項目<br>まで表示できます(43ペー<br>ジを参照)。 |
| 測定項目の<br>削除  | 測定項目1<br>測定項目2<br>測定項目3<br>測定項目4 | 測定項目を削除します。                                                                             |
|              | すべての<br>測定項目                     | すべての測定項目を削除し<br>ます。                                                                     |
| ゲート測定        | オフ                               | 全レコード長において波形<br>測定します。                                                                  |
|              | スクリーン                            | スクリーンに表示されている<br>部分のみで波形測定します。                                                          |
|              | カーソル                             | 垂直カーソルで囲まれた部<br>分のみで波形測定します。                                                            |

| メイン・<br>メニュー | サイド・<br>メニュー                  | 機能                                     |
|--------------|-------------------------------|----------------------------------------|
| ゲート測定        | 選択された<br>カーソルを<br>画面中央に<br>移動 | 選択されたカーソルをスク<br>リーン中央に移動します。           |
|              | 両方のカー<br>ソルを画面<br>上に移動        | スクリーンから外れている<br>カーソルをスクリーン内に<br>移動します。 |
| ハイ・ロー<br>設定  | 自動                            | 測定項目に応じて自動的に<br>設定されます。                |
|              | ヒストグラム                        | パルス波形を測定する場合<br>に設定します。                |
|              | Min-Max                       | パルス波形以外の波形を測<br>定する場合に設定します。           |

| メイン・<br>メニュー | サイド・<br>メニュー        | 機能                                           |
|--------------|---------------------|----------------------------------------------|
| 基準レベル        | 基準レベルの<br>設定<br>%単位 | ユーザ定義のリファレンス・<br>レベルを、相対値または絶<br>対値で設定します。   |
|              | High 基準値            | High の基準値をユーザ定義<br>します。                      |
|              | Mid 基準値             | Mid の基準値をユーザ定義<br>します。                       |
|              | Mid2                | 遅延、位相測定を行う場合<br>の第二波形の Mid 基準値を<br>ユーザ定義します。 |
|              | Low 基準値             | Low の基準値をユーザ定義<br>します。                       |
|              | デフォルト<br>設定         | 基準値をデフォルトの値に<br>リセットします。                     |
| インジケータ       | 測定項目<br>1~4         | 測定項目を選択すると、測<br>定対象となっている部分に<br>マーカが表示されます。  |
|              | オフ                  | インジケータを消去します。                                |

# 保存/呼出メニュー

| メイン・<br>メニュー  | サイド・<br>メニュー                 | 機能                                                                         |
|---------------|------------------------------|----------------------------------------------------------------------------|
| 設定の保存         | ファイルに                        | フロッピー・ディスクに設<br>定を保存します。                                                   |
|               | 設定1                          | 不揮発性メモリに設定を保<br>存します。                                                      |
|               | <br>設定 10                    |                                                                            |
| 設定の呼出         | ファイルから                       | フロッピー・ディスクから<br>設定を呼び出します。                                                 |
|               | 設定1                          | 不揮発性メモリから設定を<br>呼び出します。                                                    |
|               | 設定 10                        |                                                                            |
| 工場出荷時<br>設定呼出 | ОК                           | 工場出荷時の設定を呼び出<br>します。                                                       |
| 波形の保存         | ファイルに                        | ファイル形式を選択し、フ<br>ロッピー・ディスクに保存<br>します。                                       |
|               | Ref 1<br>                    | 選択された波形を不揮発性<br>メモリに保存します。                                                 |
|               | Ref 4                        |                                                                            |
| 波形の呼出         | ファイルから<br>Ref 1<br><br>Ref 4 | 不揮発性メモリに保存され<br>ている波形を呼び出しま<br>す。フロッピーから呼び出<br>す場合は、呼び出す先のメ<br>モり番号を指定します。 |

## ファイル・ユーティリティ・メニュー

| メイン・<br>メニュー    | サイド・<br>メニュー               | 機能                                              |
|-----------------|----------------------------|-------------------------------------------------|
| ファイル操作          | 削除                         | ファイルを削除します。                                     |
|                 | ファイル名<br>変更                | ファイル名を変更します。                                    |
|                 | コピー                        | ファイルを他のディレクト<br>リにコピーします。                       |
|                 | 印刷                         | ハードコピー・ポートに接<br>続されたプリンタから印刷<br>します。            |
|                 | ディレクトリ<br>作成               | ディレクトリを作成します。                                   |
|                 | 削除の確認                      | ファイルを削除する場合の、<br>確認メッセージの表示をオ<br>ン / オフします。     |
|                 | 書き換え禁止                     | ファイルの書き換え禁止を<br>オン / オフします。                     |
|                 | フォーマット                     | フロッピー・ディスクをフォー<br>マットします。(すべてのファ<br>イルは削除されます。) |
| 波形 / 設定の<br>ラベル | 不揮発性メモ<br>ンス波形と機器<br>集します。 | リに保存されているリファレ<br>器の設定のラベル名を作成   編               |

## トリガ・メニュー

エッジ・トリガ・メニュー

| メイン・<br>メニュー | サイド・<br>メニュー                                           | 機能                                                                                                    |
|--------------|--------------------------------------------------------|----------------------------------------------------------------------------------------------------|
| ソース          | Ch1<br><br>Ch4                                         | トリガ・ソースにするチャ<br>ンネルを選択します。                                                                                                    |
|              | AC 電源                                                  | トリガ・ソースを AC 電源<br>ラインに設定します。(AC<br>電源で使用する場合のみ)                                                                                                    |
|              | 外部                                                     | 外部入力をトリガ・ソース<br>として使用します。外部/10                                                                                                    |
|              | 外部 / 10                                                | では、信号振幅か 1/10 に減<br>衰されます。                                                                                                    |
|              | 外部プローブ<br><nn> X<br/>電圧/電流<br/>(4 チャンネ<br/>ル機種のみ)</nn> | 外部トリガ・コネクタに接<br>続したプローブの減衰比と<br>プローブの種類(電圧また<br>は電流)を設定します。ボ<br>タンを押すとプローブの種<br>類が選択でき、汎用ノブを<br>回すと減衰比が設定できま<br>す。デフォルト値は減衰比<br>1×、電圧プローブになって<br>います。 |

| メイン・<br>メニュー | サイド・<br>メニュー        | 機能                                                    |                 | メイン・<br>メニュー   | サイド・<br>メニュー          | 機能                                                                  |
|--------------|---------------------|-------------------------------------------------------|-----------------|----------------|-----------------------|---------------------------------------------------------------------|
| ソース          | 垂直軸入力               | 表示されているチャンネルの中から、最も番号の小さ                              |                 | レベル            | レベル                   | トリガ・レベルは、汎用ノ<br>ブで設定できます。                                           |
|              | オルタネート              | なチャンネルに設定します。<br>番号の小さいライブ・チャ                         |                 |                | TTL                   | トリガ・レベルを TTL ロジッ<br>ク用に +1.4 V に設定します。                              |
|              | (全ライフ・<br>チャンネル)    | ンネルから大きい番号のフ<br>イブ・チャンネルまで、ト<br>リガ・ソースを順番に切り<br>替えます。 |                 |                | ECL                   | トリガ・レベルをECLロジッ<br>ク (V <sub>ee</sub> = -5.2 V) 用に<br>-1.3 V に設定します。 |
| 結合           | DC                  | DC カップリングを選択します。                                      |                 |                | 50% 振幅                | トリガ・レベルを信号振幅<br>の50% レベルに設定します。                                     |
|              | 高周波除去               | トリガ信号の <b>30 kHz</b> 以上の<br>成分を除去します。                 | 人上の<br>7<br>人下の | モードと<br>ホールドオフ | オート<br>(トリガなし<br>ロール) | フリーランおよびロール・<br>モードをオンにします。                                         |
|              | 低周波除去               | トリガ信号の 80 kHz 以下の<br>成分を除去します。                        |                 |                | ノーマル                  | 有効なトリガがあった場合<br>にのみトリガします。                                          |
|              | ノイズ除去               | DC カップリングでの感度を<br>下げ、結果としてトリガ信<br>号のノイズによる影響を抑        |                 |                | ホールドオフ<br>(時間)        | ホールドオフを時間で設定<br>します。                                                |
|              |                     | えます。                                                  |                 |                | ホールドオフ                | ホールドオフをレコード長                                                        |
| スロープ         | / (立上がり<br>エッジ)     | 信号の立ち上がりエッジで<br>トリガします。                               |                 |                | (レコート長に対する%)          | します。                                                                |
|              | )<br>\(立下がり<br>エッジ) | 信号の立ち下がりエッジで<br>トリガします。                               |                 |                | ホールドオフ<br>(最小値)       | ホールドオフを最小時間に<br>設定します。                                              |

ビデオ・トリガ・メニュー

| メイン・<br>メニュー | サイド・<br>メニュー | 機能                                             |  |
|--------------|--------------|------------------------------------------------|--|
| 放送方式         | 525/NTSC     | NTSC 信号にトリガします。                                |  |
|              | 625/PAL      | PAL 信号にトリガします。                                 |  |
|              | SECAM        | SECAM信号にトリガします。                                |  |
| ソース          |              | トリガ・ソースを選択しま<br>す。エッジ・トリガ・メニュー<br>の項を参照してください。 |  |
| トリガ          | 奇数<br>偶数     | 奇数または偶数フィールド<br>のインタレース信号にトリ<br>ガします。          |  |
|              | 全フィールド       | インタレースまたはノンイ<br>ンタレース信号のすべての<br>フィールドでトリガします。  |  |
|              | 全ライン         | すべてのラインでトリガし<br>ます。                            |  |

**注**: オプションの TDS3VID 型 拡張ビデオ・モ ジュールをインストールしている場合、カスタ ム・ビデオ・トリガ機能、ビデオ・ピクチャ、ベ クトル・スコープおよびアナログ HDTV トリガ 機能が追加されます。

Bトリガ・メニュー

|                  | 1                                             | · · · · · · · · · · · · · · · · · · ·                                                                                              |
|------------------|-----------------------------------------------|----------------------------------------------------------------------------------------------------|
| メイン・<br>メニュー     | サイド・<br>メニュー                                  | 機能                                                                                                    |
| A トリガ後の<br>B トリガ | 時間                                            | A トリガ後、汎用ノブで設定<br>した時間経過した後の<br>B トリガ・イベントでトリガ<br>します。                                                                             |
|                  | B→▼の時間<br>を B トリガ<br>待ちに設定<br>し、B→▼を<br>0sに設定 | Bトリガ・マークから♥まで<br>の時間をAトリガ後の待ち<br>時間にした後、Bトリガ・<br>マークから♥までの時間を<br>Osに設定します。<br>B→♥は、Bトリガ・ポイン<br>トから拡大の中心となるポ<br>イントまでの時間を意味し<br>ます。 |
|                  | 最小値に<br>リセット                                  | A トリガ後の待ち時間を<br>26.4 ns に設定します。                                                                                                    |
|                  | Bイベント                                         | A トリガ後、汎用ノブで設定<br>した N 回目の B トリガ・イ<br>ベントでトリガします。                                                                                  |
|                  | 最小値に<br>リセット                                  | B トリガ・イベントの回数<br>を1回に設定します。                                                                                                    |
| ソース              |                                               | B トリガのソース、結合<br>(カップリング)、スロープ                                                                                                    |
| 結合               |                                               | およびトリガ・レベルを設<br>定します。Aトリガと同様の                                                                                                    |
| スロープ             |                                               | 設定ですが、A トリガからは<br>独立しています。エッジ・                                                                                                    |
| レベル              |                                               | トリガ・メニューの項目を<br>参照してください。                                                                                                    |

# ユーティリティ・メニュー

## システム設定メニュー

| メイン・<br>メニュー | サイド・<br>メニュー          | 機能                       |
|--------------|-----------------------|--------------------------|
| 言語           | English<br>(英語)       | スクリーンに表示され<br>る言語を選択します。 |
|              | Français<br>(フランス語)   |                          |
|              | Deutsch<br>(ドイツ語)     |                          |
|              | ltaliano<br>(イタリア語)   |                          |
|              | Español<br>(スペイン語)    |                          |
|              | Português<br>(ポルトガル語) |                          |
|              | (ロシア語)                |                          |
|              | 日本語                   |                          |
|              | (ハングル語)               |                          |
|              | (簡体中国語)               |                          |
|              | (繁体中国語)               |                          |

| メイン・<br>メニュー        | サイド・<br>メニュー      | 機能                                      |
|---------------------|-------------------|-----------------------------------------|
| 日付と時刻               | 日時の表示             | 日付 / 時刻の表示をオン<br>/ オフします。               |
|                     | 時分                | 時計の時分を設定します。                            |
|                     | 月日                | 時計の月日を設定します。                            |
|                     | 西暦                | 時計の西暦年を設定し<br>ます。                       |
|                     | ОК                | 日付と時刻の設定を確<br>認します。                     |
| バッテリ                | 電源の<br>タイムアウト     | オート・パワーオフの<br>時間を設定します。                 |
|                     | バックライトの<br>タイムアウト | バックライトのオート・<br>シャットオフ時間を設<br>定します。      |
| Tek Secure<br>メモリ消去 |                   | 不揮発性メモリに保存さ<br>れているすべての波形と<br>設定を消去します。 |
| バージョン               |                   | ファームウェア・バー<br>ジョンを表示します。                |

システムI/O・メニュー

| メイン・<br>メニュー       | サイド・<br>メニュー          | 機能                                              |
|--------------------|-----------------------|-------------------------------------------------|
| GPIB<br>(TDS3GV 型) | トーク / リス<br>ン・アドレス    | GPIB アドレスを設定します。                                |
|                    | ハードコピー<br>(トークの<br>み) | GPIBポートを、ハードコピー<br>用(トークのみ)に設定し<br>ます。          |
|                    | オフ・バス                 | GPIB ポートを切り離します。                                |
|                    | デバッグ                  | GPIB のデバッグ機能をオン<br>/オフします。                      |
| RS-232             | 通信速度                  | 通信速度を 1200 ~ 38400<br>の範囲で設定します。                |
|                    | フラグ                   | ハード(RTS/CTS)、<br>またはオフから選択します。                  |
|                    | EOL                   | EOL (end-of-line) ターミネー<br>タを選択します。             |
|                    | デバッグ                  | RS-232 のデバッグ機能をオ<br>ン / オフします。                  |
|                    | デフォルト<br>に設定          | 通信速度を 9600、ハード・<br>フラギングおよび EOL を<br>LF に設定します。 |

| メイン・<br>メニュー                                                          | サイド・<br>メニュー    | 機能                                                     |
|-----------------------------------------------------------------------|-----------------|--------------------------------------------------------|
| イーサネット<br>ネットワーク<br>設定                                                | 機器の<br>設定変更     | アドレス、機器名、ドメイ<br>ン名などのイーサネット設<br>定を変更します。               |
| (TDS3002B型<br>にTDS3EM型<br>をインストー                                      | DHCP /<br>BOOTP | DHCP/BOOTP サポートを<br>オン/オフします。                          |
| レレた場合を<br>含む)                                                         | デバッグ            | イーサネット のデバッグ機<br>能をオン / オフします。                         |
|                                                                       | 接続テスト           | ネットワークへの接続をテ<br>ストします。                                 |
| イーサネット<br>プリンタ設定<br>(TDS3002B型<br>にTDS3EM型<br>をインストー<br>ルした場合を<br>含む) | プリンタの<br>追加     | ネットワーク・プリンタの<br>追加、削除およびプリンタ                           |
|                                                                       | プリンタ名の<br>変更    | 名の変更を行います。                                             |
|                                                                       | プリンタの<br>削除     |                                                        |
|                                                                       | 削除の確認           | ネットワーク・プリンタの<br>削除におおける、確認メッ<br>セージの表示をオン / オフし<br>ます。 |

## 機能の詳細について

イーサネット等のコミュニケーション・ポートの詳細につ いては、TDS3000B Series Digital Phosphor Oscilloscope Programmer Manual (英文) を参照してく ださい。

## システム・ハードコピー・メニュー

| メイン・<br>メニュー | サイド・<br>メニュー | 機能                                       |
|--------------|--------------|------------------------------------------|
| フォーマット       |              | ハードコピー・フォーマッ<br>トを選択します。                 |
| オプション        | 縦向き          | 用紙の短い辺を下にして印<br>刷します。                    |
|              | 横向き          | 用紙の長い辺を下にして印<br>刷します。                    |
|              | ファイル圧縮       | .gz フォーマットによるファ<br>イル圧縮のオン/オフを設定<br>します。 |
| インクセーバ       | オフ           | スクリーンに表示されてい<br>るカラーで印刷します。              |
|              | オン           | 白い紙に適したカラーで印<br>刷します。                    |
|              | プレビュー        | 実際に印刷されるイメージを<br>スクリーンで確認します。            |
| 出力ポート        | セントロ         | パラレル・プリンタ・ポー<br>トを使用します。                 |
|              | GPIB         | GPIB ポートを使用します。                          |
|              | RS-232       | RS-232 ポートを使用します。                        |
|              | ファイル         | ハードコピー・データをフ<br>ロッピー・ディスクに保存<br>します。     |
|              | イーサネット       | イーサネット LAN ポートを<br>使用します。                |
| スプーラの<br>クリア | ОК           | 処理中の印刷を中止し、プ<br>リンタ・スプーラをクリア<br>します。     |

## システム校正メニュー

| メイン・<br>メニュー  | サイド・<br>メニュー | 機能                            |
|---------------|--------------|-------------------------------|
| 校正            |              |                               |
| 自己校正          |              | 最高の精度が得られるよう、<br>信号の経路を補正します。 |
| ファクトリ         |              | サービス要員用の校正メニュー<br>です。         |
| 校正時期の<br>通告方法 | 機器の<br>稼動時間  | 校正時期を、機器の実稼動<br>時間を基に知らせます。   |
|               | 期日指定         | 校正時期を、期日指定で知<br>らせます。         |

## 自己校正

自己校正はいつでも実行することができますが、周囲温度 が10℃以上変化した場合は、必ず実行してください。

## システム診断メニュー

| メイン・<br>メニュー | サイド・<br>メニュー | 機能                        |
|--------------|--------------|---------------------------|
| 自己診断         |              |                           |
| 実行           |              | 自己診断を実行します。               |
| ループ          | 一度のみ         | 一度だけ自己診断を実行し<br>ます。       |
|              | 連続           | 連続して自己診断を実行し<br>ます。       |
|              | 不合格まで        | エラーが発生するまで、自<br>己診断を続けます。 |
| エラーログ        | 前ページ         | 前ページのエラー・ログを<br>表示します。    |
|              | 次ページ         | 次ページのエラー・ログを<br>表示します。    |

# 垂直軸メニュー

チャンネル・メニュー

|              | 1            |                                                             |
|--------------|--------------|-------------------------------------------------------------|
| メイン・<br>メニュー | サイド・<br>メニュー | 機能                                                          |
| 結合           | DC           | 入力結合(カップリング)<br>を DC に設定します。                                |
|              | AC           | 入力結合(カップリング)<br>を AC に設定します。                                |
|              | GND          | 基準となる0V信号を表示<br>します。BNCコネクタに接<br>続された信号は、内部回路<br>から切り離されます。 |
|              | Ω            | 入力抵抗を 50 Ω または<br>1 MΩ で切り替えます。                             |
| 極性反転         | 反転オフ         | 極性反転機能をオフします。                                               |
|              | 反転オン         | 信号の極性を反転させます。                                               |
| 帯域制限         | 全帯域          | オシロスコープのすべての<br>帯域を使用します。                                   |
|              | 150 MHz      | 周波数帯域を 150 MHz に制<br>限します。(機種によっては利<br>用できない場合もあります。)       |
|              | 20 MHz       | 周波数帯域を 20 MHz に制<br>限します。                                   |
| スケール         |              | 汎用ノブを回すと、垂直軸<br>スケールが微調整できます。                               |

| メイン・<br>メニュー | サイド・<br>メニュー | 機能                           |
|--------------|--------------|------------------------------|
| ポジション        | 垂直軸<br>ポジション | 波形の垂直軸ポジションを<br>調整します。       |
|              | 0 div に設定    | 垂直軸ポジションを 0 div に<br>設定します。  |
| オフセット        | 垂直軸<br>オフセット | 垂直軸方向のオフセットを、<br>汎用ノブで設定します。 |
|              | 0 V に設定      | オフセットを 0 V に設定し<br>ます。       |
| プローブ         | 電圧プローブ       | TekProbe II インタフェース          |
|              | 電流プローブ       | を持たないプロープの倍くまたは減衰率を設定します。    |
|              | スキュー         | 各プローブ間の時間スキュー<br>を調整します。     |
|              | 0 秒に設定       | スキューを0に設定します。                |

MATH メニュー

| メイン・<br>メニュー   | サイド・<br>メニュー | 機能                            |
|----------------|--------------|-------------------------------|
| 2 波形での<br>演算波形 | 第1波形         | 第1の波形を選択します。                  |
|                | 演算子          | 演算子(+ , - , × , ÷)を<br>選択します。 |
|                | 第2波形         | 第2の波形を選択します。                  |

## REF メニュー

| メイン・<br>メニュー            | サイド・<br>メニュー          | 機能                              |
|-------------------------|-----------------------|---------------------------------|
| Ref 1                   | Ch1 を Ref1<br>に保存     | Ch1 波形を Ref1 メモリに<br>保存します。     |
|                         | Ch2 を Ref1<br>に保存     | Ch2 波形を Ref1 メモリに<br>保存します。     |
|                         | Ch3 を Ref1<br>に保存     | Ch3 波形を Ref1 メモリに<br>保存します。     |
|                         | Ch4 を Ref1<br>に保存     | Ch4 波形を Ref1 メモリに<br>保存します。     |
|                         | MATH を<br>Ref1 に保存    | MATH (演算) 波形を<br>Reflメモリに保存します。 |
| Ref 2<br>Ref 3<br>Ref 4 | Ref の部分を<br>Ref4 として上 | それぞれ Ref2、Ref3 および<br>の説明と同じです。 |

### e\*Scope ™ ウェブ形式リモート・コントロール

e\*Scope<sup>™</sup>は、ワークステーション、PC またはノートブッ ク・コンピュータのブラウザから、ネットワークに接続さ れた TDS3000B シリーズ・オシロスコープにアクセスで きる機能です。オシロスコープの取込波形を観測したり、 波形や設定をダウンロード/アップロードできます。また、 TDS3000B プログラミング・コマンドにより、リモート 制御もできます。

e\*Scope には、ベーシックとアドバンスの2つのレベルが あります。ベーシック・レベルではオシロスコープがホス トとなり、オシロスコープのプログラミング・コマンドの 使用により、現在の取り込み波形の観測、波形や設定の保 存/呼出およびリモート・コントロールが行えます。

アドバンス・レベルではシステムがホストとなり、グラフィ カル・ユーザ・インタフェースにより、オシロスコープを リモートで操作します。アドバンス・レベルの操作には、 アドバンス・レベル・ソフトウェアが必要になります。ソ フトウェアは、当社の TDS3000B ウェブ・サイトからダ ウンロードします。

> **注:** *e\*Scope* は、*TDS3EM* 型 イーサネット・モ ジュールをインストールした *TDS3000* シリーズ オシロスコープ(ファームウェア *Ver. 3.00* 以 上)でも機能します。

### オシロスコープのイーサネット設定

e\*Scope™ を使用するためには、まずオシロスコープのイー サネット設定が必要になります。設定方法については、 TDS3000B シリーズデジタル・フォスファ・オシロスコー プユーザ・マニュアルの付録 G「イーサネット設定」を 参照してください。

### e\*Scope™ の使用方法

オシロスコープのイーサネット設定が終わった後の、 e\*Scope™の使用方法を説明します。

- ご使用の PC またはワークステーションで使用してい るブラウザ・プログラムを実行します。
- URL (ウェブ・アドレス) を入力するフィールドで、 TDS3000B シリーズの I.P. アドレス (例: 188.121.212.107)のみを入力してリターン・キーを押 します。
- 3. ブラウザには、オシロスコープの画面が e\*Scope™の ホームページとして表示されます。

### メニューの詳細

ウェブ・スクリーン上部に表示されるメニューを説明します。

Home

オシロスコープ画面を表示します。

### Applications

Configure タブで設定された URL にリンクします。デ フォルトの URL は www.tektronix.com に設定されて います。

### Configure

Control (アドバンス・レベルのウェブ形式コントロー ル HTML ページ)、Applications (アプリケーショ ン・ノート) および Help (ヘルプ) のための URL を 設定します。デフォルトでは当社のウェブ・サイトが 設定されています。ご使用の環境に合わせて設定して ください。

#### Data

波形データ・ファイルおよびオシロスコープ設定をダ ウンロード/アップロードします。また、オシロスコー プのプログラム・コマンドを使用して、オシロスコー プをリモート・コントロールします。

#### Status

オシロスコープのファームウェア・バージョンおよび インストールされているアプリケーション・モジュー ル名が表示されます。

#### Control

アドバンス・レベルのウェブ形式コントロール・ページが表示され、オシロスコープをリモートで操作できます。

## 自動測定

| 測定項目        | 定義                                                                      |
|-------------|-------------------------------------------------------------------------|
| 振幅          | 全波形領域で測定されます。                                                           |
|             | 振幅 = ハイ (100%) - ロー (0%)                                                |
| バースト<br>幅   | バースト区間の時間を測定します。全波形領域<br>で測定されます。                                       |
| サイクル<br>平均値 | 最初の1周期の平均値を測定します。                                                       |
| サイクル<br>実効値 | 最初の1周期の実効電圧値を測定します。                                                     |
| 遅延時間        | 二つの異なった波形間またはゲートで範囲を指<br>定した部分の、Mid 基準値電圧間の時間差を測<br>定します。               |
| 立下がり<br>時間  | 最初の立ち下がりパルスの 90% 振幅から 10%<br>振幅までの時間を測定します。                             |
| 周波数         | 最初の1周期の逆数として計算します。単位は<br>ヘルツ(Hz)。                                       |
| ハイ          | 100% 基準値として定義されます。Min/Max 法<br>またはヒストグラム法によって解釈が異なりま<br>す。全波形領域で測定されます。 |
| Π-          | 0% 基準値として定義されます。Min/Max 法またはヒストグラム法によって解釈が異なります。全波形領域で測定されます。           |

| 測定項目                          | 定義                                                              |
|-------------------------------|-----------------------------------------------------------------|
| 最大値                           | 全波形領域の正の最大値として測定されます。                                           |
| 平均值                           | 全波形領域の平均値として測定されます。                                             |
| 最小値                           | 全波形領域の負の最小値として測定されます。                                           |
| 負の<br>デュ <del>ー</del> ティ<br>比 | 最初の1周期で測定されます。<br>負のデューティ比 = <mark>負のパルス幅</mark> × 100%         |
| 負の<br>オーバ<br>シュート             | 全波形領域で測定されます。<br>負のオーバシュート = <mark>ロー - 最小値</mark> × 100%<br>振幅 |
| 負の<br>パルス幅                    | 最初の負のパルスの 50% 振幅におけるパルス<br>幅を測定します。                             |
| 位相                            | 二つの波形間の位相差を測定し、1 サイクルを<br>360°として deg(°)で表示します。                 |
| ピーク・<br>ピーク                   | 全波形領域で測定されます。<br>ピーク・ピーク = <b>最大値</b> - <b>最小値</b>              |
| 周期                            | 最初の1サイクルに要する時間を、秒を単位と<br>して測定します。                               |

| 測定項目                          | 定義                                                                                                    |
|-------------------------------|----------------------------------------------------------------------------------------------------|
| 正の<br>デュ <del>ー</del> ティ<br>比 | 最初の1周期で測定されます。<br>正のデューティ比 = <u>正のパルス幅</u> × 100%                                                                                                    |
| 正の<br>オーバ<br>シュート             | 全波形領域で測定されま<br>す。<br>正のオーバシュート = <mark>最大値 - ハイ</mark> × 100%                                                                                                    |
| 正の<br>パルス幅                    | 最初の正のパルスの 50% 振幅におけるパルス<br>幅を測定します。                                                                                                    |
| 立上がり<br>時間                    | 最初の立ち上がりパルスの 10% 振幅から 90%<br>振幅までの時間を測定します。                                                                                                    |
| 実効値                           | 全波形領域における実効値電圧を測定します。                                                                                                    |
| スナップ<br>ショット<br>測定(全<br>項目)   | スナップショット測定のメニュー・ボタンが<br>押された時の、選択された波形に関する全項目<br>(2チャンネル間の測定項目は除く)が一度に<br>測定、表示されます。スナップショット測定<br>のメニュー・ボタンを押すたびに測定値は更<br>新されます。MENU OFF ボタンを押すと、測<br>定値リストは消去されます。 |

### 保証規定

保証期間(納入後1年間)内に、通常の取り扱いによって生じた故 障は無料で修理いたします。

- 取扱説明書、本体ラベルなどの注意書きに従った正常な使用 状況で保証期間内に故障した場合には、販売店または当社に 修理をご依頼下されば無料で修理いたします。なお、この保 証の対象は製品本体に限られます。
- 転居、譲り受け、ご贈答品などの場合で表記の販売店に修理 をご依頼できない場合には、当社にお問い合せください。
- 3. 保証期間内でも次の事項は有料となります。
  - 使用上の誤り、他の機器から受けた障害、当社および当 社指定の技術員以外による修理、改造などから生じた故 障および損傷の修理
  - 当社指定外の電源(電圧・周波数)使用または外部電源の
     異常による故障および損傷の修理
  - 移動時の落下などによる故障および損傷の修理
  - 火災、地震、風水害、その他の天変地異、公害、塩害、
     異常電圧などによる故障および損傷の修理
  - 消耗品、付属品などの消耗による交換
  - 出張修理(ただし故障した製品の配送料金は、当社負担)
- 本製品の故障またはその使用によって生じた直接または間接の損害について、当社はその責任を負いません。
- 5. この規定は、日本国内においてのみ有効です。 (This warranty is valid only in Japan.)
- この保証規定は本書に明示された条件により無料修理をお約 束するもので、これによりお客様の法律上の権利を制限する ものではありません。
- ソフトウェアは、本保証の対象外です。
- 保証期間経過後の修理は有料となります。詳しくは、販売店 または当社までお問い合せください。

## お問い合わせ

製品についてのご相談・ご質問につきましては、下記まで お問い合わせください。

## 

修理・校正につきましては、お買い求めの販売店または下 記サービス受付センターまでお問い合わせください。 (ご連絡の際に、型名、故障状況等を簡単にお知らせください)

### サービス受付センター

### TEL 0120-741-046 FAX 0550-89-8268

静岡県御殿場市神場 143-1 〒412-0047

電話受付時間/9:00~12:00 13:00~19:00 月曜~金曜(休祝日を除く)

Original English Manual TDS 3000B Series Digital Phosphor Oscilloscopes Reference 071-0923-00